## <u>"SEGUIMIENTO DOCTORAL": GUÍA PARA LA PUBLICACIÓN DEL PLAN DE INVESTIGACIÓN Y PARA EL REGISTRO DE LAS</u>

## ACTIVIDADES REALIZADAS POR EL DOCTORANDO"

Todos los doctorandos matriculados en el Plan de Estudios 2011, deben de satisfacer una evaluación anual de cada curso académico doctoral. <u>http://www.uc3m.es/ss/Satellite/Doctorado/ES/TextoMixta/1371211276999/</u>

Básicamente consiste en presentar ante la Dirección del Programa de Doctorado los avances en el proyecto de investigación de la tesis, y el conjunto de actividades y resultados obtenidos a lo largo de cada curso. Dicha información debe ser revisada previamente por <u>el tutor/a y director/a de la tesis.</u>

Google Chrome o Mozilla (no usar Internet Explorer)

## 1. Puedes acceder a tu expediente electrónico a través del siguiente enlace: Menú doctoral

1º/ Selecciona la opción "Seguimiento y Evaluación Doctoral", y posteriormente el expediente en Estado "Abierto" del Programa de Doctorado donde está realizando sus estudios.

| Un    | iversidad Ca | rlos III de Madrid                                                                          | <u>ه</u> ۵۸٥                     |                  |                  |                 |  |  |
|-------|--------------|---------------------------------------------------------------------------------------------|----------------------------------|------------------|------------------|-----------------|--|--|
| Inici |              |                                                                                             |                                  |                  |                  |                 |  |  |
| Ir    | nicio        |                                                                                             |                                  |                  |                  |                 |  |  |
|       | Aplicaciones |                                                                                             |                                  |                  |                  |                 |  |  |
|       |              | Expedientes Matricula y gestión universitaria                                               | Seguimiento y evalua             | ción doctoral    |                  |                 |  |  |
|       |              |                                                                                             |                                  | N                |                  |                 |  |  |
|       |              |                                                                                             |                                  |                  |                  |                 |  |  |
| •     |              |                                                                                             |                                  |                  |                  | •               |  |  |
|       | Centro       | Plan                                                                                        | Estudios                         | Tipo de estudios | Especialidad     | Estado / Motivo |  |  |
|       |              |                                                                                             |                                  |                  |                  |                 |  |  |
|       | 27           | 301 - Doctorado en Documentación: Archivos y Bibliotecas en el Entorno Digital (RD 99/2011) | Doct. Documentación: Arch y Bib. | Doctorado        | Sin Especialidad | Abierto         |  |  |
|       |              |                                                                                             |                                  |                  |                  |                 |  |  |

2º/ Pinche en el icono 🗹 del Título de su tesis.

## **REGISTRO DE LAS ACTIVIDADES REALIZADAS**

a/ Pinchamos en el apartado "DOCUMENTO DE ACTIVIDADES", en "Añadir":

- Primero seleccionamos el tipo de actividad que vamos a registrar; seminario, congreso, publicación, estancia, presentación de ponencia, encuentro doctoral, etc.
- En el campo de Descripción incluimos el título o denominación de la actividad.
- Verifica que el curso académico es el correcto
- Incluimos las fechas de inicio y fin de la actividad a registrar.
- Entidad donde se realizará la actividad:
  - Utilizaremos "Departamento" cuando la actividad corresponda a un departamento de la UC3M.
  - Utilizaremos "Otra Entidad" para detallar el lugar donde se realizó la actividad fuera de la UC3M, incluyendo el nombre de la Entidad y el País.
- El Estado de la Actividad cuando se dé de alta siempre será Propuesta.
- En el campo de "Observaciones", podrás incluir aquellos comentarios que quieras trasladar a tu tutor/director de tesis.
- Para grabar la actividad pinchamos en "Añadir".

uc3m Universidad Carlos III de Madrid

Escuela de Doctorado

| DOCUMENTO ACTIVIDADES                                                                                                    |                                                                                                    |  |  |  |  |  |  |  |  |
|----------------------------------------------------------------------------------------------------|----------------------------------------------------------------------------------------------------|--|--|--|--|--|--|--|--|
|                                                                                                    | Añadle<br>No hay actividades                                                                         |  |  |  |  |  |  |  |  |
| Es seguro   https://test-sigma.uc3m.es/tcso/control/[mtoLook][mtoImprimir]nuevaVistaTutorDirectorDocActi                                                  |                                                                                                    |  |  |  |  |  |  |  |  |
| Curso académico                                                                                                    | 2017/18-0 🔻                                                                                          |  |  |  |  |  |  |  |  |
| * Tipo de actividad                                                                                                    | 15 - Presentación de Ponencia, Comunicación o Poster en Congreso Científico - Descripción variable 🔻 |  |  |  |  |  |  |  |  |
| Descripción                                                                                                    | Titulo de la actividad                                                                               |  |  |  |  |  |  |  |  |
| Fecha inicio                                                                                                    | 14/05/2018 (dd//MM/yyyy) 📅 Fecha fin 15/05/2018 (dd//MM/yyyy) 📅                                      |  |  |  |  |  |  |  |  |
| Texto Mención                                                                                                    | Sin mención Mención Doc. internacional Mención Doc. industrial                                       |  |  |  |  |  |  |  |  |
| Cotutela                                                                                                    |                                                                                                    |  |  |  |  |  |  |  |  |
| <ul> <li>Entidad donde se realizará</li> <li>Universidad</li> <li>Departamento/institu</li> <li>Entidad registrada</li> <li>Otra</li> <li>País</li> </ul> | Doctorando ▼ la actividad  ción  Nombre de la entidad  Observaciones                                 |  |  |  |  |  |  |  |  |
| * Estado   © Propuesta   Comentarios a enviar al Tutor/director de la tesis  Ficheros adjuntos  Adjuntar                                                  |                                                                                                    |  |  |  |  |  |  |  |  |
|                                                                                                    | 🗶 Cerrar 🔲 Añadir                                                                                    |  |  |  |  |  |  |  |  |

b/ Es importante adjuntar los documentos que justifiquen/documenten la realización de la actividad que estás registrando. Para ello debes pinchar en adjuntar adjuntar adjuntar. Ahora tienes que poner una descripción del documento y seleccionar el archivo, podrás publicar varios documentos añadiéndolos de uno en uno. Para finalizar debes pinchar en "Aceptar".

| Documento actividades - Google Chrome |                                                                                                    |                                 |  |  |  |  |  |  |
|---------------------------------------|----------------------------------------------------------------------------------------------------|---------------------------------|--|--|--|--|--|--|
|                                       | Es seguro   https://test-sigma.uc3m.es/tcso/control/[mtoLook]SeleccionFichero_NuevaVistaTutorDirect |                                 |  |  |  |  |  |  |
| Documento                             |                                                                                                    |                                 |  |  |  |  |  |  |
|                                       | Descripción del documento                                                                           | Breve descripción del documento |  |  |  |  |  |  |
|                                       | Seleccionar archivo Ningún archivo seleccionado                                                     |                                 |  |  |  |  |  |  |
|                                       | X Cerrar Aceptar                                                                                    |                                 |  |  |  |  |  |  |
|                                       |                                                                                                    |                                 |  |  |  |  |  |  |
|                                       |                                                                                                    |                                 |  |  |  |  |  |  |
|                                       |                                                                                                    |                                 |  |  |  |  |  |  |
|                                       |                                                                                                    |                                 |  |  |  |  |  |  |
|                                       |                                                                                                    |                                 |  |  |  |  |  |  |
|                                       |                                                                                                    |                                 |  |  |  |  |  |  |

uc3m Universidad Carlos III de Madrid Escuela de Doctorado

AVISO: si estás registrando una actividad del tipo "estancia de investigación " para justificar una <u>MENCIÓN INTERNACIONAL</u>, o una <u>COTUTELA</u>, por favor marca el indicador adecuado. <u>consultar guia mencion Internacional</u>

PUBLICACIÓN DEL PLAN DE INVESTIGACIÓN O DE SEGUIMIENTO ANUAL (según corresponda)

c/ Pinchamos en el apartado "PLAN DE INVESTIGACIÓN DEL DOCTORANDO", en "Añadir":

- Introducimos en el campo de descripción el título de la tesis.
- Adjuntamos en formato .pdf, el Plan de Investigación inicial o de Seguimiento Anual, según corresponda.
- Verifica que el Curso Académico es el correcto.
- En el campo de Revisión pinchamos "Primera Revisión del Año".
- En el campo de observaciones puedes incluir comentarios que quieras realizar a tu tutor/director de tesis.
- Para finalizar pinchamos en "Añadir".

| 🗋 Plan de investigación del doctorando - Google Chrome                                                                                           |                            |                                       |              |  |  |  |  |  |  |
|----------------------------------------------------------------------------------------------------|----------------------------|---------------------------------------|--------------|--|--|--|--|--|--|
| Es seguro   https://test-sigma.uc3m.es/tcso/control/[mtoLook][mtoIrDetalle]nuevaVistaTutorDirectorPlanInv?operacionBD=INSERTED&esUpdateTextField |                            |                                       |              |  |  |  |  |  |  |
| * Descripción                                                                                                    | Plan inicial investigación |                                       |              |  |  |  |  |  |  |
| * Documento                                                                                                    | Prueba.docx Adjuntar       | Adjuntar Plan I+D o Seguimiento Anual |              |  |  |  |  |  |  |
| * Fecha documento                                                                                                    | 24/05/2018                 | Fecha aceptación                      | (dd/MM/yyyy) |  |  |  |  |  |  |
| * Año Académico                                                                                                    | 2017/18-0 ▼                |                                       |              |  |  |  |  |  |  |
|                                                                                                    | Observaciones              |                                       |              |  |  |  |  |  |  |
| Revisión     Primera revisión del año                                                                                                    | Comentarios pa             | ara el Tutor/Director de la tesis     | Å            |  |  |  |  |  |  |
|                                                                                                    |                            | X Cerrar                              |              |  |  |  |  |  |  |